# Guía de Acceso Remoto a un equipo de la Red UCM

- 1.- Condiciones previas.
- 2.- Configuración específica de conexión VPN.
- 3.- Establecer conexión de escritorio remoto con el equipo de trabajo.

# 1. Condiciones previas.

- Tener un equipo en la red docente UCM y conocer la dirección IP de este equipo en la Red UCM.
- ✓ Comprobar que el equipo tiene conexión a Internet activada y funcionando.
- ✓ Si desconoce la dirección IP y no sabe cómo obtenerla pinche en el siguiente enlace desde el equipo de la Red UCM: <u>https://whatismyipaddress.com/es/mi-ip</u>
- ✓ Para efectuar la conexión es preciso que el usuario se conecte a la VPN (galeria.ucm.es) y cuente con permisos para iniciar sesión de forma remota en el equipo de trabajo conectado a la Red UCM.

### Nota:

Se recomienda que en todas las validaciones de usuario y contraseña que se le soliciten utilice su dirección canónica personal de correo. Estas direcciones suelen tener la estructura <u>usuario@ucm.es</u>. No siempre son válidas las personalizaciones de cuentas. Si desconoce su dirección canónica de correo puede consultarla en el IdM:

- 1. Desde un navegador acceda a la página https://idm.ucm.es/
- 2. Valídese con su usuario y contraseña para navegar identificado
- **3.** Pulse en <u>Buzón para.TI@UCM</u> y le aparecerá toda la información sobre sus cuentas. Identifique su dirección canónica:

COMPLUTENSE

UNIVERSIDAD

# Buzón de correo para.TI@UCM

#### Gestión Identidad

Inicio Datos de usuario Cambiar contraseña Segundo factor de autenticación Buzones vinculados Solicitudes Renovar

Administrar Administrar Usuarios Wifi

Servicios Buzón para.TI@UCM Nube UCM-0365

Consultar

Consultar Usuario Consultar Buzones vinculados Desde esta página puede gestionar los datos de su buzón de correo en la nube (correo para.TI@UCM).
 Recuerde que la contraseña para acceder a este buzón de correo es la misma que la de su identificador de usuario.

## Remitente

El texto que aparece como descrición de su cuenta en la nube complutense es:

# Direcciones de correo

A continuación se muestra la lista de direcciones de correo asociadas a su buzón de correo. Todos los correos dirigidos a cualquiera de ellas será entregado en su buzón en la nube complutense.

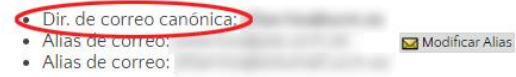

2. Configuración específica de conexión VPN.

Para poder conectar con el puesto de trabajo de la UCM (equipo conectado a la red UCM) desde un equipo remoto (equipo de casa, por ejemplo) se debe establecer previamente una conexión VPN usando el programa GlobalProtect. Pasos a seguir:

**1.1.-** Seguir las instrucciones publicadas en la web de la UCM para la descarga e instalación del programa GlobalProtect adecuado al S.O. del equipo sobre el que se va a instalar.

Puede encontrar guías de instalación en el siguiente enlace:

https://www.ucm.es/faq/conexion-vpn/como-configurar-una-conexion-vpn-a-la-red-ucm

# En caso de utilizar los Sistemas operativos Windows 10 y Windows 7:

**1.2.-** Seguir las instrucciones del manual teniendo en cuenta que la dirección del **portal** es *galeria.ucm.es* 

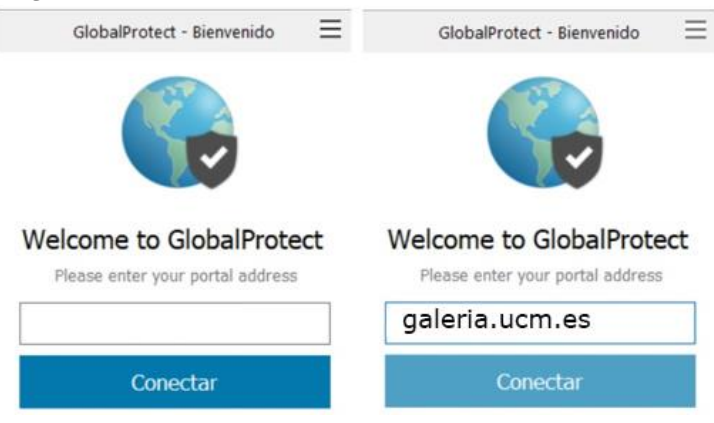

**1.3.-** Posteriormente, al darle a conectar se deben suministrar las credenciales de la cuenta ucm de la siguiente manera:

**Username**: nuestra dirección de correo. Por ejemplo: <u>usuario@ucm.es</u> **Password**: la contraseña de correo

| GlobalProtect - Bienvenido                            | GlobalProtect - Bienvenido                                           |
|-------------------------------------------------------|----------------------------------------------------------------------|
| Iniciar sesión<br>Error de autenticación. Enter login | Iniciar sesión<br>Error de autenticación. Enter login<br>credentials |
| Portal: galeria.ucm.es                                | Portal: galeria.ucm.es                                               |
| Username                                              | usuario@ucm.es                                                       |
| Password                                              | •••••                                                                |
| Iniciar sesión                                        | Iniciar sesión                                                       |
| Cancelar                                              | Cancelar                                                             |

**1.4.-** Si todo es correcto nos saldrá un mensaje de que el equipo está conectado de forma segura a la red corporativa.

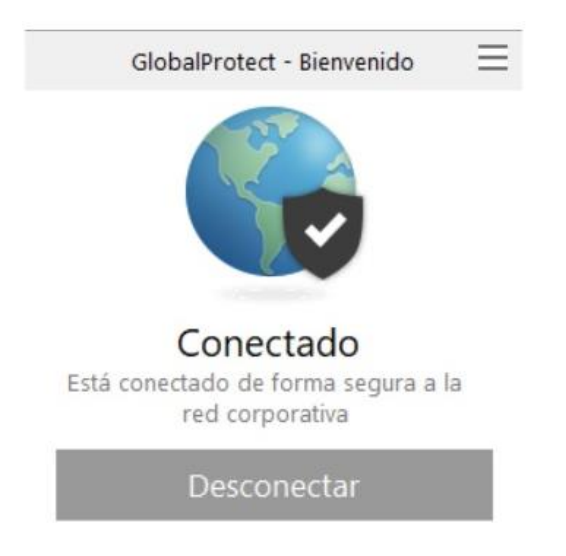

3. Establecer conexión de escritorio remoto con el equipo de trabajo.

Para conectarse al puesto de trabajo de la UCM debemos establecer una conexión de Escritorio Remoto. Los pasos a seguir son los siguientes:

1. Habilitar (o deshabilitar) el Escritorio Remoto de Windows en el equipo conectado a la Red UCM (equipo del despacho UCM):

Se puede acceder a este apartado de configuración desde las propiedades del PC > Configuración avanzada > configuración avanzada del sistema > Acceso remoto.

| Sotema                                    |                                           |                                                                      | - U ×                                |
|-------------------------------------------|-------------------------------------------|----------------------------------------------------------------------|--------------------------------------|
| 🔶 🚽 👚 🕈 🔜 🕴 Panel de co                   | ntrol » Sistema y seguridad »             | Sistema                                                              | v 0 Buscar en al Panel de control "P |
| Ventana principal del Panel de<br>control | Ver información básica                    | acerca del equipo                                                    |                                      |
| Administrador de dispositivos             | Edición de Windows                        |                                                                      |                                      |
| Configuración de Acceso                   | Windows 10 Pro                            |                                                                      |                                      |
| remoto                                    | © 2015 Microsoft Corpore                  | tion. Todos los derechos reservados.                                 | Windows 10                           |
| Protección del sistema                    |                                           |                                                                      |                                      |
| Configuración avanzada del                | Sistema                                   |                                                                      |                                      |
| sistemi                                   | Procesador:                               | Intel(R) Core(TM) i5-4670K CPU @ 3.40GHz 3.40 GHz                    |                                      |
|                                           | Memoria instalada (RAN)                   | : 8,00 GB                                                            |                                      |
|                                           | Tipo de sistemai                          | Sistema operativo de 64 bits, procesador x64                         |                                      |
| Lápic<br>Configura<br>Nomb                | Lápiz y entrada táctili                   | La entrada táctil o manuscrita no está disponible para esta pantalla |                                      |
|                                           | Configuración de nombre, do               | minio y grupo de trabajo del equipo                                  |                                      |
|                                           | Nombre de equipo:                         | RUVELRO-W10                                                          | S Cambiar                            |
|                                           | Nombre completo de<br>equipo:             | RUVELRO-W10                                                          | configuración                        |
|                                           | Descripción del equipo:                   | RUVELRO-W1D                                                          |                                      |
|                                           | Grupo de trabajo:                         | WORKGROUP                                                            |                                      |
|                                           | Activación de Windows                     |                                                                      |                                      |
|                                           | Windows está activado                     | ee los Terminos de licencia del software de Microsoft                |                                      |
|                                           | ld. del productor 00330-80000-00000-AA127 |                                                                      | Cambiar la clave de producto         |
|                                           |                                           |                                                                      |                                      |
|                                           |                                           |                                                                      |                                      |
|                                           |                                           |                                                                      |                                      |
|                                           |                                           |                                                                      |                                      |
| Vea también                               |                                           |                                                                      |                                      |
| Seguridad y mantenimiento                 |                                           |                                                                      |                                      |

Aquí podemos ver dos opciones: Asistencia remota y Escritorio Remoto. La que nos interesa es la segunda, que es la que nos va a permitir activar (o desactivar, en caso de no querer hacer uso de ella) esta característica.

|                                      | ipo                                                      | Hardware                    |
|--------------------------------------|----------------------------------------------------------|-----------------------------|
| Opciones avanzadas                   | Protección del sist                                      | tema Acceso remoto          |
| Asistencia remota                    |                                                          |                             |
| Permitir conexiones d                | e Asistencia remota a e                                  | este equipo                 |
|                                      |                                                          | outo oddibo                 |
| ¿Qué sucede si se habilit            | a Asistencia remota?                                     |                             |
|                                      |                                                          |                             |
|                                      |                                                          | Opciones a <u>v</u> anzadas |
| Escritorio remoto                    |                                                          |                             |
| Haga clic en una opción              | y especifique quién pu                                   | uede conectarse.            |
|                                      |                                                          |                             |
| ○ No permitir las conexi             | ones remotas a este ec                                   | quipo                       |
| Permitir las conexione               | s remotas a este equip                                   | Se debe activar             |
| Permitir colo los oc                 | ne <u>x</u> iones desde equipo<br>on Autenticación a niv | rel de red                  |
| Escritorio remoto o<br>(recomendado) |                                                          |                             |
| Escritorio remoto o (recomendado)    |                                                          | Seleccionar usuarios        |

Habilitaremos la opción «**Permitir conexiones remotas a este equipo**» y automáticamente este servicio estará disponible para todos los usuarios. Por motivos de seguridad, es recomendable especificar los usuarios que van a poder conectarse de forma remota de manera que, si uno de ellos utiliza una clave insegura, no suponga un peligro para la integridad del sistema. Además, hay que tener en cuenta que solo podrá estar conectado un usuario simultáneamente.

Para ello pulsaremos sobre «**Seleccionar usuarios**» y añadiremos todos aquellos a los que vayamos a permitir conectarse de forma remota al equipo. Basta con incluir al usuario que accede por defecto al propio equipo.

| suarios de escritor                                                                | rio remoto                                                                           |                                   | ?                               | $\times$            |
|------------------------------------------------------------------------------------|--------------------------------------------------------------------------------------|-----------------------------------|---------------------------------|---------------------|
| os usuarios mostrad<br>niembro del grupo de<br>n esta lista.                       | os pueden conecta<br>Administradores p                                               | arse a este eo<br>uede conecta    | quipo y cualo<br>arse incluso : | juier<br>si no está |
|                                                                                    |                                                                                      |                                   |                                 |                     |
|                                                                                    |                                                                                      |                                   |                                 |                     |
|                                                                                    |                                                                                      |                                   |                                 |                     |
| Jvelro                                                                             | ya tiene acceso.                                                                     |                                   |                                 |                     |
| Jvelro<br>Agregar                                                                  | ya tiene acceso.<br>Quitar                                                           |                                   |                                 |                     |
| Agregar<br>Agregar<br>'ara crear cuentas d<br>'anel de control y ab                | ya tiene acceso.<br>Quitar<br>le usuarios o agreg<br>ra <u>Cuentas de usu</u>        | ar usuarios a<br>ario.            | otros grupos                    | , vaya a            |
| Agregar<br>Agregar<br>'ara crear cuentas d<br>'anel de control y ab                | ya tiene acceso.<br>Quitar<br>le usuarios o agreg<br>ra <u>Cuentas de usu</u>        | ar usuarios a<br>ario.<br>Aceptar | otros grupos                    | , vaya a<br>ncelar  |
| Agregar<br>Agregar<br>Para crear cuentas d<br>lanel de control y ab<br>(recomendad | Quitar<br>Quitar<br>le usuarios o agreg<br>ra <u>Cuentas de usu</u><br>do)           | ar usuarios a<br>ario.<br>Aceptar | otros grupos                    | , vaya a<br>ncelar  |
| Agregar<br>Agregar<br>ana crear cuentas d<br>anel de control y ab<br>(recomendad   | ya tiene acceso.<br>Quitar<br>le usuarios o agreg<br>ra <u>Cuentas de usu</u><br>30) | ar usuarios a<br>ario.<br>Aceptar | otros grupos                    | , vaya a<br>Incelar |

Con esto habremos finalizado. Lo único que nos queda por hacer es abrir la herramienta de Escritorio Remoto en otro equipo (o un smartphone o tablet, por ejemplo) y comprobar que la conexión remota funciona correctamente, teniendo así el control completo desde el equipo sin necesidad de estar sentados delante del ordenador remoto.

- **2.** Establecer conexión remota al equipo conectado a la red UCM desde el equipo doméstico. Hay que seguir los siguientes pasos:
  - 2.1.- Debe iniciar la aplicación "Conexión a Escritorio remoto". Para iniciarla se puede acceder desde el menú de inicio, o búsqueda, escribiendo **mstc**, le aparecerá la siguiente pantalla:

| Todo Aplicaciones Documentos Co            | orreo electrónico Web Más 🔻                                                                                                    |
|--------------------------------------------|----------------------------------------------------------------------------------------------------|
| Mejor coincidencia                         |                                                                                                    |
| Conexión a Escritorio remoto<br>Aplicación |                                                                                                    |
| Buscar en Internet lanzado                 | or del programa Conexión a Escritorio remoto                                                                                                    |
|                                            | <ul> <li>Aplicación</li> <li>Abrir</li> <li>Ejecutar como administrador</li> <li>Abrir ubicación de archivo</li> <li>Anclar a Inicio</li> </ul> |
| campo de búsqueda                          | -🏳 Anclar a la barra de tareas                                                                                                    |
| ∽ mstsc                                    | O 🛱 🤮 🧮 🜌 🗦 🌍                                                                                                    |

**2.2.-** Pulsando en cualquiera de los dos puntos de lanzamiento de programa le aparecerá la opción de conexión. En *Equipo* debemos introducir la dirección IP del ordenador de trabajo de la UCM, que debemos conocer previamente.

| onexi 😼       | ión a Escritorio remoto 🦳 🗕 🗲             |
|---------------|-------------------------------------------|
| 4             | Escritorio remoto<br>Conexión             |
| Equipo:       | 147.96. X . Y IP del equipo al que quiere |
| Usuario:      | Ninguno especificado                      |
| Co colicitori | án cradenciales al conectarse             |

**2.3.-** Posteriormente, al hacer clic en Conectar, nos pedirá las credenciales para conectarse. Se trata de la cuenta local del PC conectado a la Red UCM. Debemos introducirlas de la siguiente manera:

**Nombre de usuario**: El mismo que usamos cada día para acceder a nuestro equipo de sobremesa en la UCM y que previamente hemos autorizado a que se permita su acceso remoto

Contraseña: la contraseña vinculada a dicha cuenta de usuario en este equipo

| Seguridad de Windows<br>Escribir las credenciales             | × | Seguridad de Windows<br>Escribir las credenciales             | × |
|---------------------------------------------------------------|---|---------------------------------------------------------------|---|
| Estas credenciales se usarán para conectarse a (dirección IP) |   | Estas credenciales se usarán para conectarse a (dirección IP) |   |
| Nombre de usuario                                             |   | usuario                                                       |   |
| Contraseña                                                    | Î | ••••••                                                        |   |
| Recordar cuenta                                               |   | Recordar cuenta                                               |   |
| Aceptar Cancelar                                              |   | Aceptar Cancelar                                              |   |

**2.4.-** Al darle a aceptar se abrirá una sesión nueva en el equipo remoto (equipo del despacho UCM) y tomará el control sobre éste.

# NOTA:

Si usted es usuario de equipo con S.O diferente a Windows 10 en el equipo de su casa, debe seguir los pasos que se explican en la web de ayuda de la UCM, navegando identificado y accediendo al siguiente enlace: <u>https://www.ucm.es/faq/conexion-vpn/como-configurar-una-conexion-vpn-a-la-red-ucm</u>

Si el equipo de su despacho al que quiere acceder tiene S.O. Windows 7 debe configurar el acceso remoto de igual forma como se ha explicado para Windows 10.

------ 0 ------